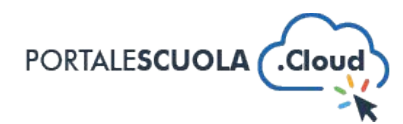

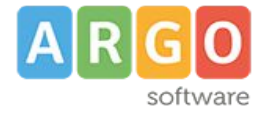

## **GUIDA SINTETICA 07 – PUBBLICARE UNA NUOVO PON**

Per creare un nuovo PON nel proprio sito è necessario innanzitutto fare il login attraverso il proprio pannello di controllo.

Ad accesso eseguito, cliccare su "PON" nel menu laterale a sinistra

| 📲 🖌 Configurazione     | 🖀 Portale Scuola Cloud 🛛 🗣 0                                                | 🕒 Online: 0 🕂 Nuc | ovo Visualizza gli articoli 🚺 | Manuale WPForms 🔕 🚸                      |  |
|------------------------|-----------------------------------------------------------------------------|-------------------|-------------------------------|------------------------------------------|--|
| 🖚 Bacheca              | PON Aggiungi                                                                |                   |                               |                                          |  |
| 🕙 Activity Log         | Tutti (2)   Pubblicati (2)   Contenuto Cornerstone (contenuto centrale) (0) |                   |                               |                                          |  |
| 差 Configurazione       | Azioni di gruppo 🗸 Applica                                                  | Tutte le date 🗸   | Tutti i punteggi SEO 🗸 🗸      | Tutti i punteggi di leggibili 🗸 🛛 Filtra |  |
| Indirizzo di Studio    | Titolo                                                                      | Argomento         | Tipologie                     | Data                                     |  |
| 🖈 Articoli             | PON FESR                                                                    | _                 | FSER                          | Pubblicato                               |  |
| 💕 Luoghi               |                                                                             |                   |                               | 15/04/2021 alle 14:34                    |  |
| 📴 Servizi              |                                                                             |                   |                               |                                          |  |
| 🚓 Strutture            | PON FSE                                                                     | _                 | FSE                           | Pubblicato                               |  |
| 🖹 PON 🔍                |                                                                             |                   |                               | 15/04/2021 alle 14:34                    |  |
| Tutti i PON            |                                                                             |                   |                               |                                          |  |
| Aggiungi               | Titolo                                                                      | Argomento         | Tipologie                     | Data                                     |  |
| Argomento<br>Tipologia | Azioni di gruppo 🗸 Applica                                                  |                   |                               |                                          |  |
| F Recent Post Slider   |                                                                             |                   |                               |                                          |  |
| <b>9</b> ] Media       |                                                                             |                   |                               |                                          |  |
| 🛗 Eventi               |                                                                             |                   |                               |                                          |  |
| 📄 Schede Didattiche    |                                                                             |                   |                               |                                          |  |
| Schede Progetti        |                                                                             |                   |                               |                                          |  |

Si avrà accesso alla sezione PON che contiene le circolari pubblicate. Per aggiungere un nuovo PON, cliccare sul pulsante in altro "Aggiungi"

| PON Aggiungi                                                                |                                           |
|-----------------------------------------------------------------------------|-------------------------------------------|
| Tutti (2)   Pubblicati (2)   Contenuto Cornerstone (contenuto centrale) (0) |                                           |
| Azioni di gruppo 💙 Applica Tutte le date 💙 Tutti i punteggi SEO             | ✓ Tutti i punteggi di leggibilit ✓ Filtra |

Si avrà accesso alla sezione per la pubblicazione di uno PON. Di seguito come è strutturato lo schema per la pubblicazione di un PON

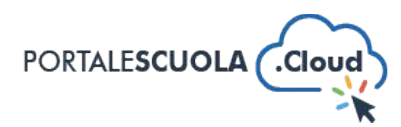

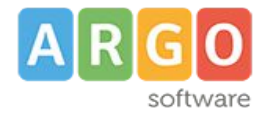

| Aggiungi PON                                                                                                    | Impostazioni scherm | nata 🔻 |
|----------------------------------------------------------------------------------------------------|---------------------|--------|
| Aggiungi titolo 1                                                                                                    |                     |        |
|                                                                                                    |                     |        |
| Aggiungi media                                                                                                    | Visuale             | Testo  |
| ScreenReader Play                                                                                                    |                     |        |
| Paragrafo $\bullet$ <b>B</b> $I$ $\models$ $\models$ <b>66</b> $\models$ $\models$ $\oint$ $\blacksquare$ $\blacksquare$ |                     | $\sim$ |
| 2                                                                                                    |                     |        |
| 2                                                                                                    |                     |        |
|                                                                                                    |                     |        |
|                                                                                                    |                     |        |
|                                                                                                    |                     |        |
|                                                                                                    |                     |        |
|                                                                                                    |                     |        |
|                                                                                                    |                     |        |
| Conteggio parole: 0                                                                                                    |                     |        |

- 1. Titolo (obbligatorio);
- 2. Testo del PON.

Per aggiungere dei documenti dentro il PON bisognerà cliccare sul pulsante "WP File Download".

| Aggiungi PON                                                                                                    |  |  |
|----------------------------------------------------------------------------------------------------|--|--|
| Aggiungi titolo                                                                                                    |  |  |
| ♀J Aggiungi media ♥ WP File Download Image: Comparison of the second second seco |  |  |
| Paragrafo ▼ B I ☱ ☱ ↔ ☱ ☱ ₫ ⊘ ☲                                                                                                    |  |  |

<u>www.portalescuola.cloud</u> - Argo Software Srl - Tel 0932666412 Tutti i diritti sono riservati

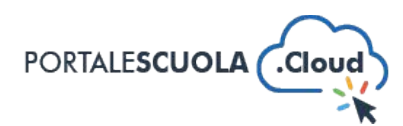

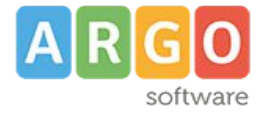

Una volta cliccato sul pulsante si potrà caricare i documenti facilmente nell'apposita finestra.

| Agg       | + Add Category       | Q Search files | 3≜ IN                                 | SERT THIS CATEGORY |
|-----------|----------------------|----------------|---------------------------------------|--------------------|
| Ag        | Q. Search categories |                | ° ] .                                 |                    |
| 93<br>Par | PON                  | 1              | ₂ ₀<br>Drag & Drop your Document here | esto               |
|           |                      |                | SELECT A FOLDER SELECT FILES          |                    |
|           |                      |                |                                       |                    |
|           |                      |                |                                       |                    |
|           |                      |                |                                       |                    |
| Con       |                      |                |                                       |                    |

Completato l'inserimento dei dati negli appositi campi si potrà salvare la circolare cliccando sul pulsante in azzurro alto a destra "Pubblica"

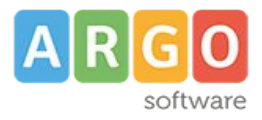

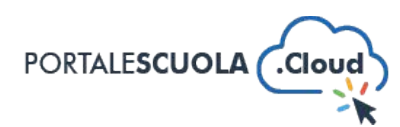

| Pubblica                               | ~ ~ •     |  |
|----------------------------------------|-----------|--|
| Salva bozza                            | Anteprima |  |
| <b>9</b> Stato: Bozza <u>Modifica</u>  |           |  |
| Visibilità: Pubblico Modifica          |           |  |
| Pubblica subito Modifica               |           |  |
| SEO: Non disponibile                   |           |  |
| 🕅 <u>Leggibilità</u> : Non disponibile |           |  |
|                                        | Pubblica  |  |